## Installation Guide:

- 1. Step 1:
  - Download Magecaptain\_Core from this GIT link and place inside your Project root/app/code/ <u>https://github.com/magecaptain/core</u>

## 2. Step 2:

• Download Extension and place inside your Project root/app/code/

## 3. Step 3:

• In magento root directory run the following commands using the command line:

php bin/magento setup:upgrade php bin/magento setup:static-content:deploy

## 4. Step 4:

 Login to Magento admin and enable extension at Stores=>Configuration=>MageCaptain=> Customer Attributes

## 5. Step 5:

• That's it, you're done.

# Description:

Sometime Online Store Vendor needs Some Additional Info of Buyer or Customer, but it is not easy to Manage Additional Customer Attribute like Product Attribute at Store Vendor End. Default Magento not Provide This Functionality, Magecaptain developed Customer Attributes Extension to Manage Additional Customer Attribute. Using this Extension Store Vendor easily manage Additional Customer Attributes.

## How to Use:

#### Admin panel

Set Global Configuration from this way:

Stores=>Configuration=>MageCaptain=> Customer Attributes

Or

Magecaptain => Customer Attributes => Settings

#### ⇒ General Setting:

- Enable or Disable Extension
- Set Additional Fields Group Title

| General Setting                               |                                                        |   | $\bigcirc$ |
|-----------------------------------------------|--------------------------------------------------------|---|------------|
| Enable<br>[store view]                        | Yes                                                    | • |            |
|                                               | Enable extension to Access this Feature in<br>Frontend |   |            |
| Additional Fields Group Title<br>[store view] | Additional Information                                 |   |            |
|                                               | Set Title for Additional Fields                        |   |            |

#### Manage Customer Attributes:

Magecaptain => Customer Attributes => Customer

⇒ Here List Of Customer Attributes Shows:

| Customer Attributes Add New Attrib |                          |                |        |            | ttribute   |        |
|------------------------------------|--------------------------|----------------|--------|------------|------------|--------|
|                                    |                          | <b>Filters</b> | • De   | fault View | 🗸 🔅 Col    | umns 🔻 |
| 29 records found                   |                          | 200 🔻 pe       | r page | <          | 1 of 1     | >      |
| Attribute Code ↓                   | Default Label            | Required       | System | Visible    | Sort Order | Action |
| confirmation                       | ls Confirmed             | No             | Yes    | No         | 0          | Edit   |
| created_at                         | Created At               | No             | Yes    | No         | 0          | Edit   |
| created_in                         | Created From             | No             | Yes    | Yes        | 20         | Edit   |
| custom_test                        | custom test              | Yes            | No     | Yes        | 0          | Edit   |
| default_billing                    | Default Billing Address  | No             | Yes    | No         | 0          | Edit   |
| default_shipping                   | Default Shipping Address | No             | Yes    | No         | 0          | Edit   |

#### ⇒ Create New Customer Attribute:

|                                                                                                    |                                                                  |                                       |                                | F                          |                            |                                |
|----------------------------------------------------------------------------------------------------|------------------------------------------------------------------|---------------------------------------|--------------------------------|----------------------------|----------------------------|--------------------------------|
| Customer Attrib                                                                                    | utes                                                             |                                       |                                |                            | Add New A                  | ttribute                       |
|                                                                                                    |                                                                  | Filters                               | • De                           | fault View                 | - 🌣 Col                    | umns 🔻                         |
|                                                                                                    |                                                                  |                                       |                                | 1                          |                            | N                              |
| 29 records found                                                                                   | 2                                                                | 00 🔻 pei                              | r page                         | <                          | 1 of 1                     | >                              |
| 29 records found Attribute Code ↓                                                                  | 2<br>Default Label                                               | 00 • per                              | r page<br>System               | Visible                    | Sort Order                 | Action                         |
| 29 records found<br>Attribute Code ↓<br>confirmation                                               | 2<br>Default Label<br>Is Confirmed                               | 00 ▼ per<br>Required<br>No            | r page<br><b>System</b><br>Yes | Visible<br>No              | Sort Order                 | Action<br>Edit                 |
| 29 records found     Attribute Code     ↓     confirmation     created_at                          | 2<br>Default Label<br>Is Confirmed<br>Created At                 | 00   •   per     Required   No     No | <b>System</b><br>Yes<br>Yes    | Visible<br>No<br>No        | Sort Order                 | Action<br>Edit<br>Edit         |
| 29 records found       Attribute Code       ↓       confirmation       created_at       created_in | 2<br>Default Label<br>Is Confirmed<br>Created At<br>Created From | Required<br>No<br>No<br>No            | System<br>Yes<br>Yes<br>Yes    | Visible<br>No<br>No<br>Yes | Sort Order<br>0<br>0<br>20 | Action<br>Edit<br>Edit<br>Edit |

For Create New Customer Attributes there are three tabs

#### 1) Properties:

| ATTRIBUTE<br>INFORMATION | Attribute Prop                        | erties                                                                           |         |
|--------------------------|---------------------------------------|----------------------------------------------------------------------------------|---------|
| Properties               | Default Label 🔸                       |                                                                                  |         |
| Manage Labels            | Input Type                            | Text Field 🔹                                                                     |         |
| Storefront Properties    | Values<br>Required                    | No 🔻                                                                             |         |
|                          | Advanced Attr                         | ribute Properties                                                                | $\odot$ |
|                          | Attribute<br>Code                     | This is used internally. Make sure you don't use spaces or more than 60 symbols. |         |
|                          | Default Value                         |                                                                                  |         |
|                          | Input Valida-<br>tion for<br>Customer | None                                                                             |         |
|                          | Visible on<br>Frontend                | Yes 🔻                                                                            |         |

- Set Default Label of Attribute
- Set form field type like Text field, Text area, Date, Yes/No, Multiple Select, Dropdown etc.
- Set field Required or not
- Set Attribute Code if want to set custom otherwise it will directly created based on Attribute Label
- Set Default Value for Attribute
- Set Input field validation
- Visible / Invisible on frontend

## 2) Manage Labels:

| ATTRIBUTE INFORMATION | Manage Titles (Size, Color, etc | .)            | $\odot$ |
|-----------------------|---------------------------------|---------------|---------|
| Properties            | Default Store View              | UK Store View |         |
| Manage Labels         |                                 |               |         |
| Storefront Properties |                                 |               |         |

#### • Set Label based on Store wise

## 3) Storefront Properties:

| ATTRIBUTE INFORMATION | Storefront Properties |                                              |
|-----------------------|-----------------------|----------------------------------------------|
| Properties            | Sort Order            |                                              |
| Manage Labels         | Th                    | e order to display attribute on the frontend |
| Wallage Labels        |                       |                                              |
| Storefront Properties | Registration Page     | es •                                         |
| 1                     | Account Edit Page     | res 💌                                        |

- Set Sort Order for Attribute
- Show / Hide Registration Page
- Show / Hide Account Edit Page

#### Frontend

• Customer Registration Page

| CREATE NEW CUSTOMER ACCOUNT    |
|--------------------------------|
| Personal Information           |
| First Name *                   |
| Last Name *                    |
| Sign Up for Newsletter         |
| Sign-in Information            |
| Email *                        |
| Password *                     |
| Password Strength: No Password |
| Confirm Password *             |
| Additional Information         |
| Pet Name                       |
|                                |
| CREATE AN ACCOUNT              |

### • Account Information Page

| Account Dashboard             | Account Information                                                                                                    |
|-------------------------------|----------------------------------------------------------------------------------------------------|
| My Orders                     | First Name *                                                                                                    |
| My Downloadable Products      | Magento                                                                                                    |
|                               | Last Name *                                                                                                    |
| Address Book                  | Test                                                                                                    |
| Account Information           |                                                                                                    |
| Stored Payment Methods        |                                                                                                    |
| Billing Agreements            | Change Password                                                                                                    |
| My Product Reviews            | If you created this account using Amazon Pay, you might not know your site password. Request a password to change your account password |
| Newsletter Subscriptions      | Additional Information                                                                                                    |
|                               | Pet Name                                                                                                    |
|                               |                                                                                                    |
| COMPARE PRODUCTS              |                                                                                                    |
| You have no items to compare. | SAVE                                                                                                    |

## Features:

- Enable/Disable extension from a backend.
- In admin option to manage Customer Attributes Easily.
- In admin there is option to show / hide particular attribute.
- Each Attribute has option to show / hide attribute on Registration page and Account Edit Page.
- In admin there is option to set validation for each Attribute.
- In admin there is option to set form field type like Text field, Text area, Date, Yes/No, Multiple Select, Dropdown etc. for each Attribute.
- In admin there is option to update or delete Customer Attribute which are user define, means not generated by system default.
- In admin there is option to set position of each attribute using Sort Order Field.
- In admin there is option to set default value for each Attribute, by default it show blank for each Attribute.